## Self Service Federal Work Study Supervisor Time Entry Approval

Go to <u>www.cccti.edu</u> and click on MyCCCTI portal at top of page and click to login:

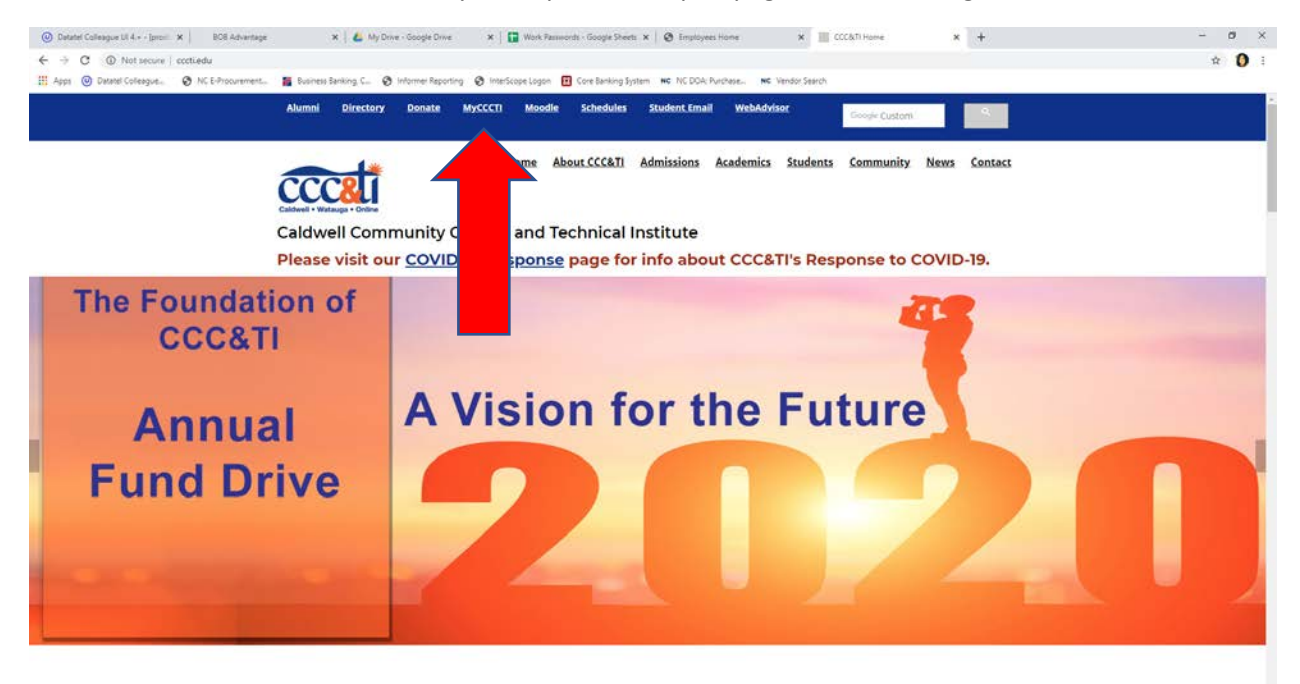

You will need to enter your CCCTI login information on next screen:

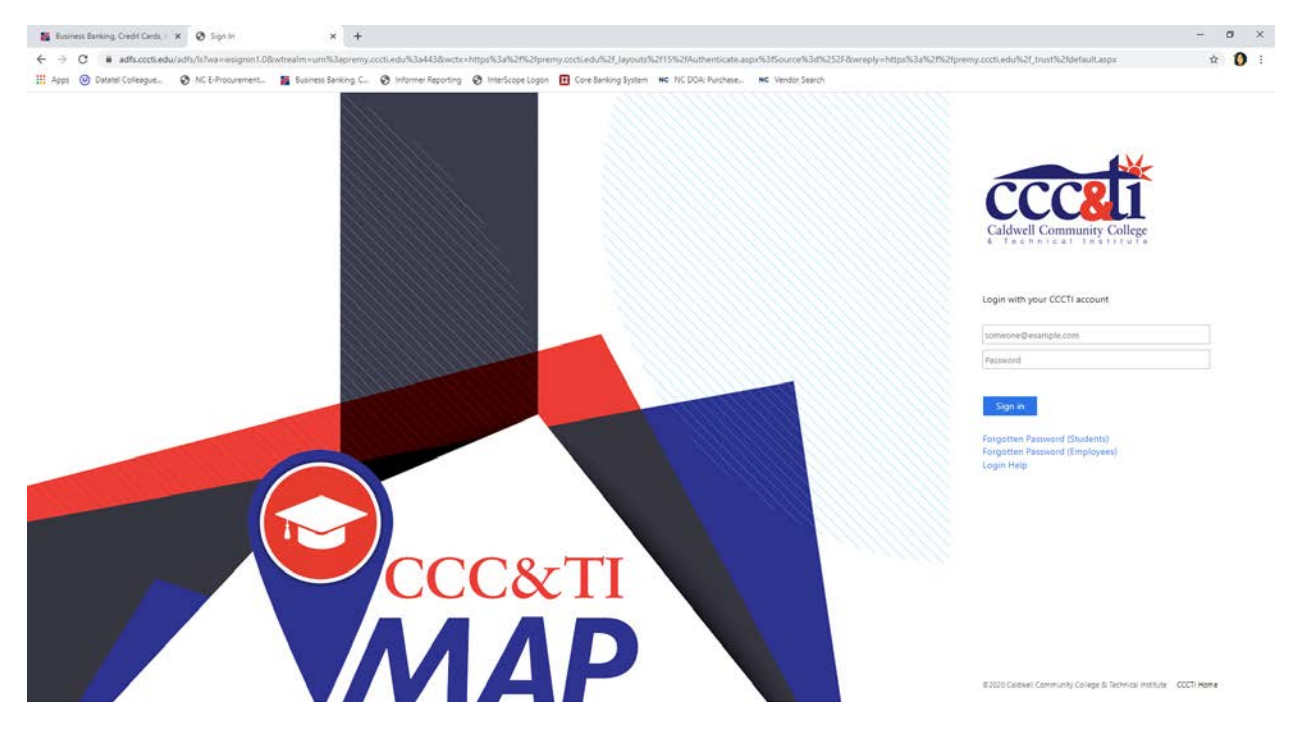

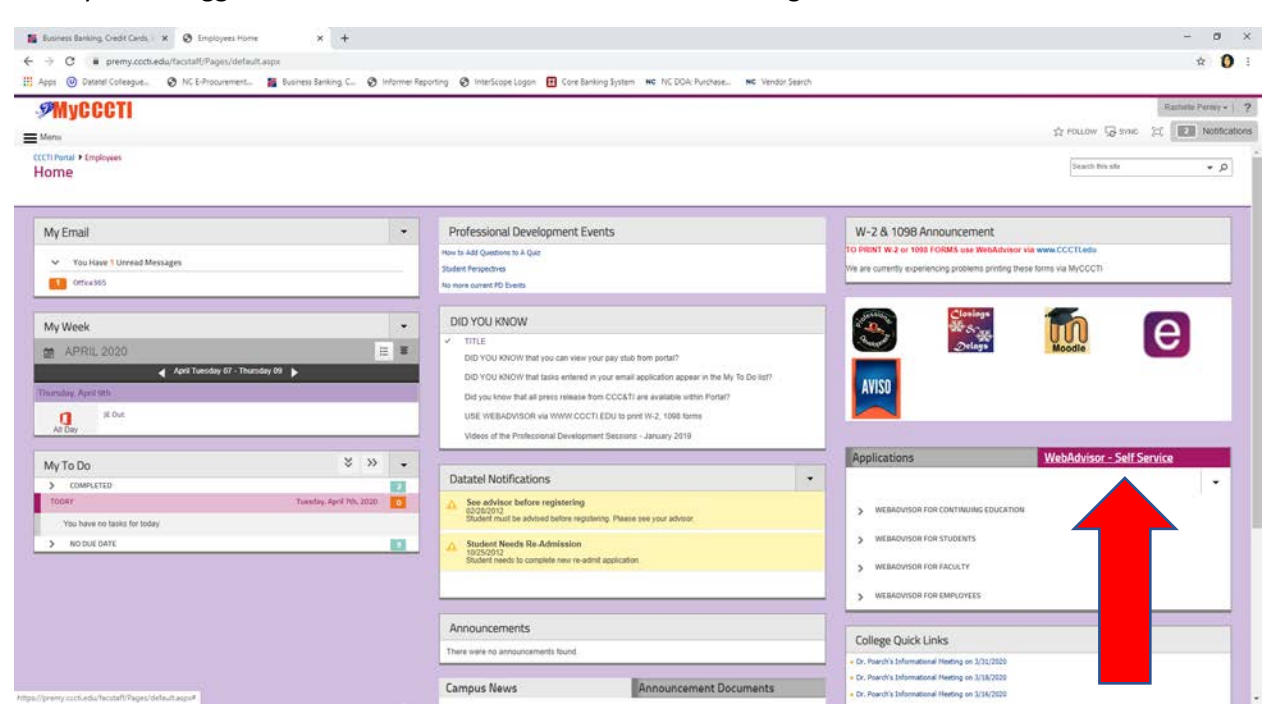

Once you are logged in click on WebAdvisor-Self Service tab on right hand side of screen:

Then click on Webadvisor for employees then click employee profile:

| 📓 Business Bankling, Gredit Cands, 🗙 🧿 Employees Home 🗙                                                                | Stipend History - Cl | CCTI Self Serie 🗙 📋 🕂                                                                                                    |                                                                                                    |                                        |                                                                                                    | 2                         | 0 ×           |  |  |  |
|----------------------------------------------------------------------------------------------------|----------------------|----------------------------------------------------------------------------------------------------|----------------------------------------------------------------------------------------------------|----------------------------------------|----------------------------------------------------------------------------------------------------|---------------------------|---------------|--|--|--|
| ← → C ■ premy.cctt.edu/facstalf/Pages/default.aspx<br>■ Apps  Ø Datatel Coleague. Ø NCE-Procurement. ■ Business Banker | ia C 🧿 Informet R    | eporting 🔗 InterScope Logon 🖽 Core                                                                                                    | e Banking System NC NC DOA: Purchase NC Ven                                                                                                    | dor Search                             |                                                                                                    |                           | à 10 i        |  |  |  |
| 9MyCCCTI                                                                                                    |                      |                                                                                                    |                                                                                                    |                                        |                                                                                                    | Rathelle i                | Partery - ?   |  |  |  |
| = Mens                                                                                                    |                      |                                                                                                    |                                                                                                    |                                        |                                                                                                    | A FOLLOW S STARE (2)      | Notifications |  |  |  |
| APRIL 2020     April Leodor 07 - Thursday 07 - Thursday 00      Thursday, Spril (b)     B Due                          |                      | <ul> <li>DID YOU KNOW that you can we<br/>DID YOU KNOW that tails enter<br/>Did you know that all press release<br/>USE WEBAD/ISOR via WWW.C</li> </ul> | ew your pay stud from portai?<br>red in your email application appear in the My To Do Ital?<br>see from COCATI are available within Portai?<br>OCCTLEDU to print W-2, 1988 forms |                                        | AVISO                                                                                               | Moodle                    |               |  |  |  |
|                                                                                                    |                      | Videos of the Professional Develo                                                                                                    | lopment Sestions - January 2019                                                                                                    |                                        | 100200807878                                                                                        |                           |               |  |  |  |
| My To Do                                                                                                    | *                    | The second second second                                                                                                    |                                                                                                    | 100                                    | Applications                                                                                        | WebAdvisor - Self Service |               |  |  |  |
| > COMPLETED                                                                                                    | 123                  | Datatel Notifications                                                                                                    |                                                                                                    |                                        |                                                                                                    |                           |               |  |  |  |
| Today Tuesday ay                                                                                                    | rs 76, 2020          | See advisor before registerin<br>02/28/2012<br>Student must be advised before re                                                                        | 19<br>essterino. Please see your advisor                                                                                                    |                                        | > WEBADVISOR FOR CONTINUING EDUCATION                                                               |                           |               |  |  |  |
| You have no tasks for today                                                                                            |                      | Student Nords Re Admission<br>1025/2012<br>Student reeds to complete new re-admit application                                                           |                                                                                                    |                                        | WEBAOWSOR FOR STUDENTS     WEBAOWSOR FOR FACULTY                                                    |                           |               |  |  |  |
| N HOUSE DATE                                                                                                    |                      |                                                                                                    |                                                                                                    |                                        |                                                                                                    |                           |               |  |  |  |
|                                                                                                    |                      |                                                                                                    |                                                                                                    |                                        | WEBAOVISOR FOR EMPLOYEES                                                                            |                           |               |  |  |  |
|                                                                                                    |                      | Announcements                                                                                                    |                                                                                                    |                                        | User Account                                                                                        |                           |               |  |  |  |
|                                                                                                    |                      | There were no announcements found.                                                                                                    |                                                                                                    |                                        | Employee Profile                                                                                    |                           |               |  |  |  |
|                                                                                                    |                      |                                                                                                    |                                                                                                    |                                        | Time Entry and Approval                                                                             |                           |               |  |  |  |
|                                                                                                    |                      | Campus News                                                                                                    | Announcement Documents                                                                                                    | 2                                      | Financial Information                                                                               |                           |               |  |  |  |
|                                                                                                    |                      | There are no news articles to display.                                                                                                    |                                                                                                    |                                        |                                                                                                    |                           |               |  |  |  |
|                                                                                                    |                      |                                                                                                    |                                                                                                    |                                        | College Quick Links                                                                                 |                           |               |  |  |  |
|                                                                                                    |                      |                                                                                                    |                                                                                                    |                                        | Or. Poarch's Informational Meeting on 3/31/2020                                                     |                           |               |  |  |  |
|                                                                                                    |                      |                                                                                                    |                                                                                                    |                                        | Dr. Poarch's Informational Meeting on 3/38/2020     Dr. Poarch's Informational Meeting on 3/38/2020 |                           |               |  |  |  |
|                                                                                                    |                      |                                                                                                    |                                                                                                    | Alert Hessaging Registration (Regroup) |                                                                                                    |                           |               |  |  |  |
|                                                                                                    |                      |                                                                                                    |                                                                                                    | - 0001                                 |                                                                                                    |                           |               |  |  |  |
|                                                                                                    |                      |                                                                                                    |                                                                                                    | + CobraCave Clinic                     |                                                                                                    |                           |               |  |  |  |
|                                                                                                    |                      |                                                                                                    |                                                                                                    |                                        | Computer Support (Computer Work Onder)                                                              |                           |               |  |  |  |
|                                                                                                    |                      |                                                                                                    |                                                                                                    |                                        | Course Schedule                                                                                     |                           |               |  |  |  |
| https://preny.cctl.edu/facutaft/Pages/default.acpo#                                                                    |                      |                                                                                                    |                                                                                                    | _                                      | + Facebook                                                                                          |                           |               |  |  |  |

A dropdown box will appear, choose Total Compensation Statement Self Service to take you to the Self Service portal:

| 📓 Business Banking, Credit Cards, 🛛 🛪 🧿 Employees H                                                                                                    | Home × Sopend History - CCC                    | Ti Self Seri 🗙 👌 🕂                                                                                                   |                                                           |           |                                                                                       | - 0 >                             |  |  |  |  |
|----------------------------------------------------------------------------------------------------|------------------------------------------------|----------------------------------------------------------------------------------------------------|-----------------------------------------------------------|-----------|---------------------------------------------------------------------------------------|-----------------------------------|--|--|--|--|
| C iii premy.cocti.edu/facstalf/Pages/de                                                                                                    | efault.aspx                                    |                                                                                                    |                                                           |           |                                                                                       | * <b>()</b>                       |  |  |  |  |
| Apps 🥥 Datatel Colleague 🔗 NC E-Procureme                                                                                                    | ett 📓 Business Banking, C 🔗 Informer Rep       | corting 🤣 interScope Logon 🔃 Core                                                                                    | Banking System NC NC DOA: Purchase NC Vendo               | or Search |                                                                                       |                                   |  |  |  |  |
| <b>MyCCCTI</b>                                                                                                    |                                                |                                                                                                    |                                                           |           |                                                                                       | Ramete Perrey -                   |  |  |  |  |
| Menu                                                                                                    |                                                |                                                                                                    |                                                           |           |                                                                                       | ☆ POLLOW 및 STARE (2) Notification |  |  |  |  |
| 011ce365                                                                                                    |                                                | No more current PO Events                                                                                            |                                                           |           | -                                                                                     |                                   |  |  |  |  |
| McWeek                                                                                                    |                                                | DID YOU KNOW                                                                                                    |                                                           |           |                                                                                       |                                   |  |  |  |  |
| wy week                                                                                                    |                                                | ✓ TITLE                                                                                                    |                                                           | _         |                                                                                       |                                   |  |  |  |  |
| 团 APRIL 2020                                                                                                    |                                                | DID YOU KNOW that you can vie                                                                                        | ew your pay stub from portal?                             |           |                                                                                       | module                            |  |  |  |  |
| Apple Tuesday Or -                                                                                                    | mungany us                                     | DID YOU KNOW that tasks enter                                                                                        | red in your email application appear in the My To Do-6st? |           | AVISO                                                                                 |                                   |  |  |  |  |
| Including April Mitr.                                                                                                    |                                                | Did you know that all press relea                                                                                    | se from CCC&TI are available within Porta??               |           |                                                                                       |                                   |  |  |  |  |
| All Day                                                                                                    |                                                | USE WEBADVISOR via WWW.O                                                                                             | CCTI EDU to print W-2, 1096 forms                         |           |                                                                                       |                                   |  |  |  |  |
|                                                                                                    |                                                | There's a the Processonal Devel                                                                                      | oliver period - servery zone                              | _         | Applications                                                                          | WahAdviron - Calif Capitra        |  |  |  |  |
| My To Do                                                                                                    | \$ » •                                         | Datatal Natifications                                                                                                |                                                           |           | Applications                                                                          | WebMunistr - Self Service         |  |  |  |  |
| > COMPLETED                                                                                                    | Transferr And Tel 1970                         | See advice houring underside                                                                                         |                                                           |           |                                                                                       |                                   |  |  |  |  |
| and the second second sec |                                                | See advisor before registering<br>02/28/2012<br>Student must be advised before registering. Please see your advisor. |                                                           |           | ¢ WEBADVISOR FOR EMPLOYEES                                                            |                                   |  |  |  |  |
| > NO DUE DATE                                                                                                    |                                                | Studeor Needs Re Admission<br>1020207<br>Student needs to complete new re-admit application                          |                                                           |           | Employee Profile                                                                      |                                   |  |  |  |  |
| -ic                                                                                                    |                                                |                                                                                                    |                                                           |           | Position Sommary                                                                      |                                   |  |  |  |  |
|                                                                                                    |                                                |                                                                                                    |                                                           |           | Lasye Plan Summary                                                                    |                                   |  |  |  |  |
|                                                                                                    |                                                | 7                                                                                                    |                                                           |           | MyStipends                                                                            |                                   |  |  |  |  |
|                                                                                                    |                                                | Announcements                                                                                                    |                                                           |           | Total Companyation Statement Sall Service                                             |                                   |  |  |  |  |
|                                                                                                    |                                                | There were no announcements found                                                                                    |                                                           | _ /       | Pay Advices                                                                           |                                   |  |  |  |  |
|                                                                                                    |                                                | -                                                                                                    |                                                           |           | Tax Information                                                                       |                                   |  |  |  |  |
|                                                                                                    |                                                | Campus News Announcement Documents                                                                                   |                                                           |           | EaberBlack Porter Parish                                                              |                                   |  |  |  |  |
|                                                                                                    |                                                | There are no news articles to display.                                                                               |                                                           |           |                                                                                       |                                   |  |  |  |  |
|                                                                                                    |                                                |                                                                                                    |                                                           |           | College Quick Links                                                                   |                                   |  |  |  |  |
|                                                                                                    |                                                |                                                                                                    |                                                           |           | Dr. Poarth's Informational Meeting on 3/31/2020                                       |                                   |  |  |  |  |
|                                                                                                    |                                                |                                                                                                    |                                                           |           | Dr. Poerch's Informational Heating on 3/3                                             | A/2020                            |  |  |  |  |
|                                                                                                    |                                                |                                                                                                    |                                                           |           | Or. Poarch's Informational Meeting on 3/1     Mart Management Reported for (Research) | 4(2020                            |  |  |  |  |
| u//premy.cccti.edu/facutafl/.jayoutu/TS/Illucian/SSO/Colleag                                                                                                    | pueSetServiceSSO.aups?provider=Coteaque&page=% | 21Payrol11J21TotalCompensationStatementa                                                                             |                                                           |           | (Algroup)                                                                             |                                   |  |  |  |  |

Once you are in Self Service, click on the Employment dropdown tab on the left hand side of the screen and choose time approval from the dropdown menu:

| E Eu    | siness Banking, Gredit Cards 🛛 🛪 🔞 Time A                                                                                    | Approval - CCCTI Self Serv. 🛪 🔞 Sep | end History - CCCTI Self Se                                                                                                    | - ×   +                        |                             |                      |                   |                     |             |         |           | - 0      | ×    |  |  |  |  |  |
|---------|----------------------------------------------------------------------------------------------------|-------------------------------------|----------------------------------------------------------------------------------------------------|--------------------------------|-----------------------------|----------------------|-------------------|---------------------|-------------|---------|-----------|----------|------|--|--|--|--|--|
| ← →     | C ii selfservice.cccti.edu/Student                                                                                           | /TimeManagement/TimeApproval        |                                                                                                    |                                |                             |                      |                   |                     |             |         |           | \$       | 0 :  |  |  |  |  |  |
| H App   | n 🕑 Dwatel Coleague. 🔗 NC E-Proc.                                                                                            | urement 📓 Business Banking, C       | O Informer Reporting                                                                                                    | 🔗 InterScope Logon 🔃 Core Bank | ing System NC NC DOA: Purch | ese NC Vendor Search |                   |                     |             |         |           |          |      |  |  |  |  |  |
| ≡       |                                                                                                    | cccali                              |                                                                                                    |                                |                             |                      |                   |                     | A rashn9730 |         | Sign out  | (2) Help | .a., |  |  |  |  |  |
| A       | Home                                                                                                    | Emoloyment · Emoloyee ·             | Time Approval                                                                                                    |                                |                             |                      |                   |                     |             |         |           |          |      |  |  |  |  |  |
| ۲       | Financial Information 🗸                                                                                                    | Time Approval                       |                                                                                                    |                                |                             |                      |                   |                     |             |         |           |          |      |  |  |  |  |  |
| OB      | Employment                                                                                                    |                                     |                                                                                                    |                                |                             |                      |                   |                     |             |         |           |          |      |  |  |  |  |  |
| i.<br>L | • Employee                                                                                                    | Time Sheets                         | Due 8y                                                                                                    | Status                         | Total Hours                 | Regular Hours        | Overtime<br>Hours | Additional<br>Hours |             |         |           |          |      |  |  |  |  |  |
|         | Employee Overview                                                                                                    | Cashion, Jerry L 0698               | Inverse Barding (I) Whether Reporting (I) Whether Reporting (I) Concerning Legislation (I) Concerning Legislation (I) Concer |                                |                             |                      |                   |                     |             |         |           |          |      |  |  |  |  |  |
|         | Tax Information                                                                                                    | 05/01/2020-<br>05/31/2020           | 6/8/2020 11:59<br>PM                                                                                                    | No Time Entered                | 0.00                        | 0.00                 | 0.00              | 0.0                 | ° ~         | 1       | Ø         |          |      |  |  |  |  |  |
|         | Banking Information                                                                                                    | 04/01/2020-                         | 5/8/2020.11:59                                                                                                    | No Time Entered                | 0.00                        | 0.00                 | 0.00              | 0.0                 | Approve     | (I)     | .comments | ••••     | -    |  |  |  |  |  |
|         | Time Entry                                                                                                    | 041502020                           | CM1                                                                                                    |                                |                             |                      |                   |                     | Approve     | Reject. | Comments  | View     |      |  |  |  |  |  |
|         | These Assertable                                                                                                    |                                     |                                                                                                    | Approved                       | 112.00                      | 112.00               | 0.00              | 0.0                 | ° 🗸         | 0       | ø         |          |      |  |  |  |  |  |
|         | Earnings Statements                                                                                                    |                                     |                                                                                                    |                                |                             |                      |                   |                     | Unapprove   | Reject. | Comments  | view     |      |  |  |  |  |  |
|         | Earnings Statements Employee Proxy ID 2000-2020 Ellucian Company L.P. and its affiliates. All rights reserved. <u>Enracy</u> |                                     |                                                                                                    |                                |                             |                      |                   |                     |             |         |           |          |      |  |  |  |  |  |
|         | di angere ricory di 2000-2020 Elician Compar<br>Leave                                                                        |                                     |                                                                                                    |                                |                             |                      |                   |                     |             |         |           |          |      |  |  |  |  |  |
|         | Time History                                                                                                    |                                     |                                                                                                    |                                |                             |                      |                   |                     |             |         |           | S View   |      |  |  |  |  |  |
|         | Time History (Supervisor)                                                                                                    |                                     |                                                                                                    |                                |                             |                      |                   |                     |             |         |           |          |      |  |  |  |  |  |

You will then click the "..." view beside the corresponding week for each employee needing approval.

| <b>1</b> 8 | siness Banking, Gredit Cands, 🛛 🗙 🔞 Time                                                                  | Approval - CCCTI Self Serv- 🛪 🥘 Sej | send History - CCCTI Self Se | ×   +                          |                         |                      |                   |                     |              |              |               | - 0         | × |
|------------|----------------------------------------------------------------------------------------------------|-------------------------------------|------------------------------|--------------------------------|-------------------------|----------------------|-------------------|---------------------|--------------|--------------|---------------|-------------|---|
| € 3        | C is selfservice.cocti.edu/Studen                                                                         | VTimeManagement/TimeApproval        |                              |                                |                         |                      |                   |                     |              |              |               | x ()        | 4 |
| H Ap       | n 🔘 Detetel Colleague 🔗 NC E-Proc                                                                         | urement 📕 Business Banking, C       | Informer Reporting           | 😧 InterScope Logon 🔃 Core Bank | ing System NC DOA: Purd | ese NG Vendor Search |                   | T                   | 194          |              |               |             |   |
| =          |                                                                                                    | CCCLI                               |                              |                                |                         |                      |                   |                     | A rashn97307 |              | Sign out      | ⑦ Help      | 1 |
| <b>h</b>   | Home                                                                                                    | Emoloyment · Emoloyee ·             | Time Approval                |                                |                         |                      |                   |                     |              |              |               |             |   |
| â          | Financial Information 🗸                                                                                   | Time Approval                       |                              |                                |                         |                      |                   |                     |              |              |               |             |   |
| 03         | Employment                                                                                                | Monthly Part-Time                   |                              |                                |                         |                      |                   |                     |              |              |               |             |   |
|            | • Employee                                                                                                | Time Sheets                         | Due By                       | Status                         | Total Hours             | Regular Hours        | Overtime<br>Hours | Additional<br>Hours |              |              |               |             |   |
|            | Employee Overview                                                                                         | Cashion, Jerry L 069                | 184                          |                                |                         |                      |                   |                     |              |              |               |             |   |
|            | Tax information                                                                                           | 05/01/2020-<br>05/31/2020           | 6/8/2020 11:59<br>PM         | No Time Entered                | 0.00                    | 0.00                 | 0.00              | 0.00                | Approve      | ()<br>Reject | ©<br>Comments | view        |   |
|            | Banking information                                                                                       | 04/01/2020-<br>04/30/2020           | 5/8/2020 11:59<br>PM         | No Time Entered                | 0.00                    | 0.00                 | 0.00              | 0.00                | ~            | ()           | œ             |             |   |
|            | Time Entry                                                                                                |                                     |                              |                                |                         |                      |                   |                     | Approve      | Reject       | Comments      | View        |   |
|            |                                                                                                    | 03/01/2020-<br>03/31/2020           | 4/8/2020 11:59<br>PM         | Approved                       | 112.00                  | 112.00               | 0.00              | 0.00                |              | ()<br>Reject | ©             | ***<br>View |   |
|            | Earnings Statements                                                                                       |                                     |                              |                                |                         |                      |                   |                     | Unapprove    | inclear      | Contractor    |             |   |
|            | Employee Provy 6: 2000-2020 Elucian Company L.P., and its affiliates. All rights reserved. <u>Privacy</u> |                                     |                              |                                |                         |                      |                   |                     |              |              |               |             |   |
|            | Leave                                                                                                    |                                     |                              |                                |                         |                      |                   |                     |              |              |               |             |   |
|            | Time History                                                                                              |                                     |                              |                                |                         |                      |                   |                     |              |              |               |             |   |
|            | Time History (Supervisor)                                                                                 |                                     |                              |                                |                         |                      |                   |                     |              |              |               |             |   |

The next screen will give you a weekly view of the employee's hours entered. You will need to click Approve located at the top right hand side of the screen for each week for the pay period you are approving.

If you are approving time weekly you will only have to do this one time each week for each employee.

If you are approving time monthly you will have to do this four times for each employee at the end of the month.

| -        | Business Banking, Credit Cards 🛛 🛪 🔞 Time                                                                                                    | Approval - CCCTI Self Serv 🛪 🔞 Sepend Histor                                           | y - CCCTI Self Serie 🛪 🍐 🕂                 |                         |                          |                                 |                      |              |              | - 0      | ×    |
|----------|----------------------------------------------------------------------------------------------------|----------------------------------------------------------------------------------------|--------------------------------------------|-------------------------|--------------------------|---------------------------------|----------------------|--------------|--------------|----------|------|
| ~        | → C ■ selfservice.cocti.edu/Studen                                                                                                    | VTimeManagement/TimeApproval#pid=06961                                                 | 84п=PT&ppend=03/31/202                     | 08ci=0                  |                          |                                 |                      |              |              | ÷ 1      | 1    |
| 18 A     | ipps 🕘 Datatel Colleague 🤣 NC E-Proc                                                                                                    | urement 🖀 Business Banking C 🧿 Inform                                                  | rei Reporting 🛛 InterScope Logo            | n 🔳 Core Banking System | NC NC DOA: Purchase.     | NC Vendor Search                |                      |              |              |          |      |
| =        |                                                                                                    | cccati                                                                                 |                                            |                         |                          |                                 |                      | A rashn97307 | €→ Sign out  | (7) Help | .a., |
| •        | Home                                                                                                    | Emoloyment · Emoloyee · Time Ap                                                        | proval                                     |                         |                          |                                 |                      |              |              |          |      |
| <b>m</b> | Financial Information 🗸                                                                                                    | Time Approval - Cashion                                                                | i, Jerry L.                                |                         |                          |                                 |                      |              |              |          |      |
| 03       | Employment 🔨                                                                                                    | Week 03/01/2020 - 03/01/2020<br>24.00 Total hours<br>Approved                          | >                                          |                         |                          |                                 | Saved                | Save Oth     | er Actions 🔗 | Assesse  |      |
|          | • Employee                                                                                                    | PURC-AGT-PPC01 • P/T Purch<br>Penley, Rashelle N. • Business Offic<br>24.00 ( Approved | asing Agent, Business Depi<br>e - Caldwell | rtment                  |                          |                                 |                      |              |              |          |      |
|          | Employee Overview                                                                                                    |                                                                                        |                                            |                         |                          |                                 |                      |              |              |          |      |
|          | Tax Information                                                                                                    | Earn Type                                                                              | Mon 2/24                                   | Tue 2/25                | Wed 2/26                 | Thu 2/27                        | Fri 2/28             | Sat 2/29     | Sun 3/1      | Total    |      |
|          | Banking Information                                                                                                    | Regular Part-Time                                                                      | 8.00                                       | 8.00                    | 8.00                     |                                 |                      |              |              |          |      |
|          | Time Entry                                                                                                    | Position Total Hours:                                                                  | 8.00                                       | 8.00                    | 8.00                     | 0.00                            | 0.00                 | 0.00         | 0.00         |          |      |
|          | A design of the second distance of the second distance of the second |                                                                                        |                                            |                         |                          |                                 |                      |              |              |          |      |
|          | Earnings Statements                                                                                                    | Weekly Totals                                                                          |                                            |                         |                          |                                 |                      |              |              |          | ^    |
|          | Employee Proxy                                                                                                    | Daily Total Hours:                                                                     | 8.00                                       | 8.00                    | 8.00                     | 0.00                            | 0.00                 | 0.00         | 0.00         | 24.0     | 0    |
|          | Leave                                                                                                    | Regular Hours:                                                                         |                                            |                         |                          |                                 |                      |              |              | 24.0     | 0    |
|          | Time History                                                                                                    |                                                                                        |                                            |                         |                          |                                 |                      |              |              |          |      |
|          | Time History (Supervisor)                                                                                                    |                                                                                        |                                            | © 2000-2020 I           | Ilucian Company L.P. and | its affiliates. All rights rese | rved. <u>Privacy</u> |              |              |          |      |

Once you have approved the employees time you should see a green "approved" box located next to the number of hours approved for the week.

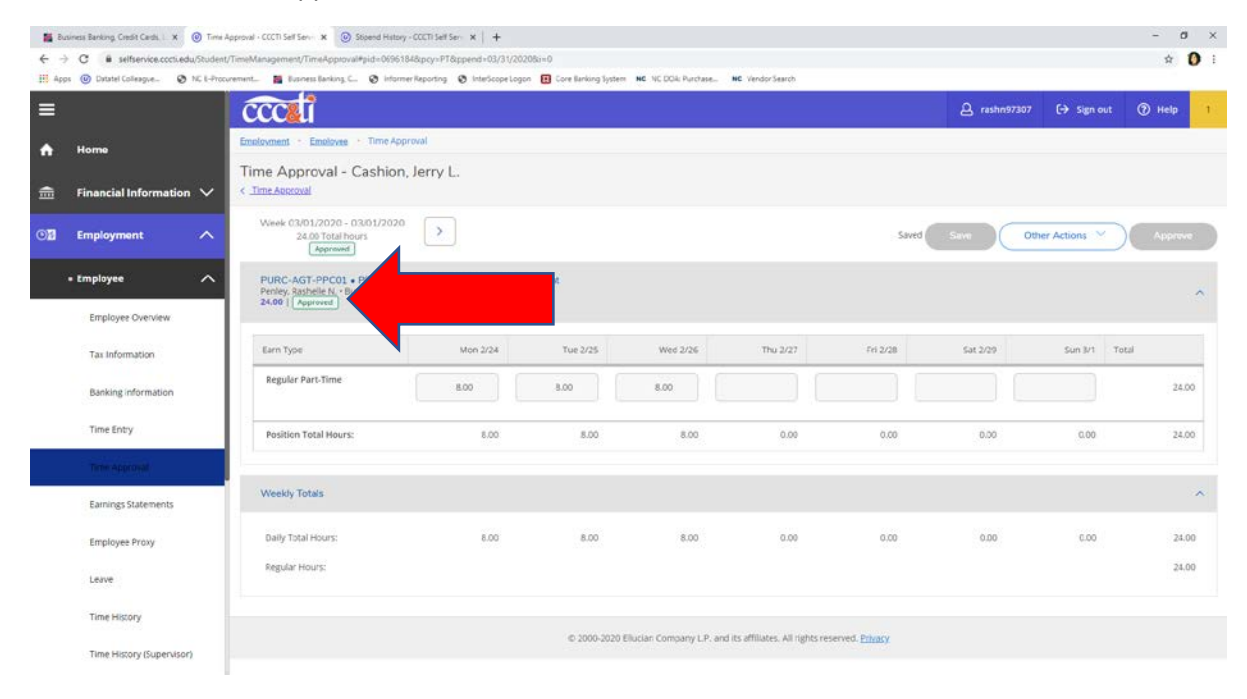